1 INS ネット 64 を使用して、インターネット接続(端末型ダイヤルアップ)する

INS ネット 64 を使って、インターネットに端末型ダイヤルアップ接続します。

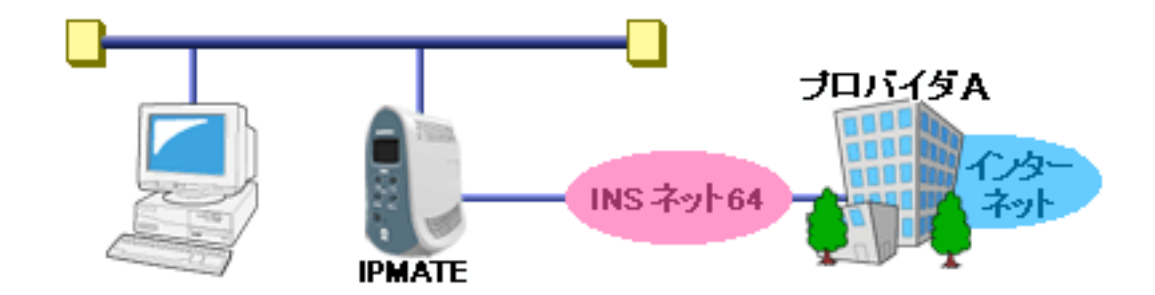

### ■ 設定のポイント

- · 設定用のパソコンを1台決め、WWW ブラウザによる設定を行います。
- ・ 本商品の IP アドレスは、新規 LAN を構築する場合は初期値のままお使いください。既存の LAN に接続する場合は、既存 LAN のネットワークに合わせて変更してください。
- · インターネットプロバイダから通知された、電話番号、ユーザ ID、認証パスワード、DNS サーバアドレスを設定します。
- ・ 既存の LAN に DHCP サーバがある場合は、本商品の DHCP サーバ機能を「使用しない」に設定します。

### ■ 動作条件

インターネットプロバイダに接続

 インターネットプロバイダ指定の DNS サーバ(100.101.102.103 と 100.101.102.104)を使用します(アドレスの 自動取得に対応する機能を持っていない場合)。

#### ■ 設定例

インターネットプロバイダへの接続先の設定を行います。

**1.** 設定用のパソコンを1台決め、パソコンを本商品に接続します。 WWW ブラウザを起動したのち、本商品にログインします。 TOP ページが表示されます。
 「Quick 設定」メニューより「ISDN /プロバイダ接続(端末型)」画面をクリックします。

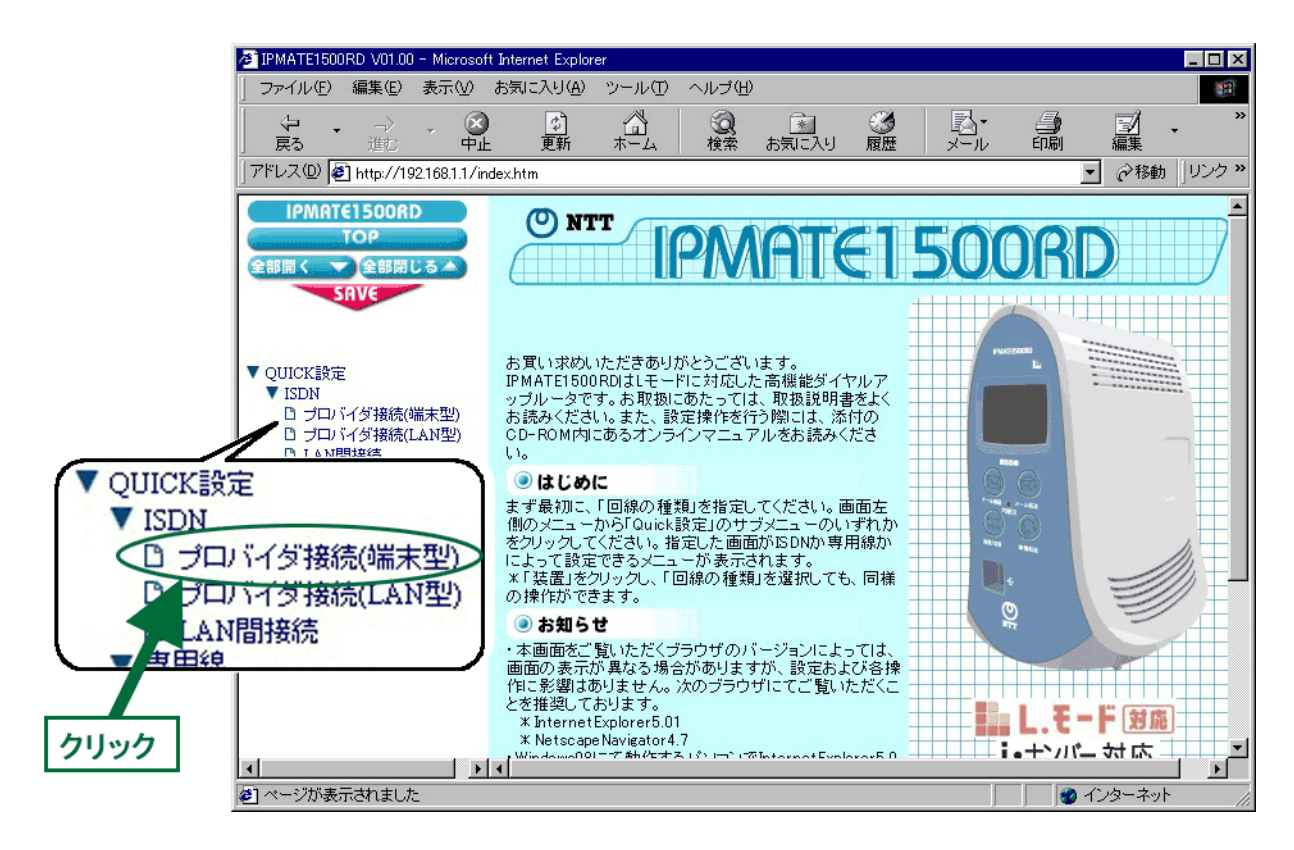

「ISDN /プロバイダ接続(端末型)」画面が表示されます。
 接続先を登録します。「接続先の設定」で「追加」ボタンをクリックます。

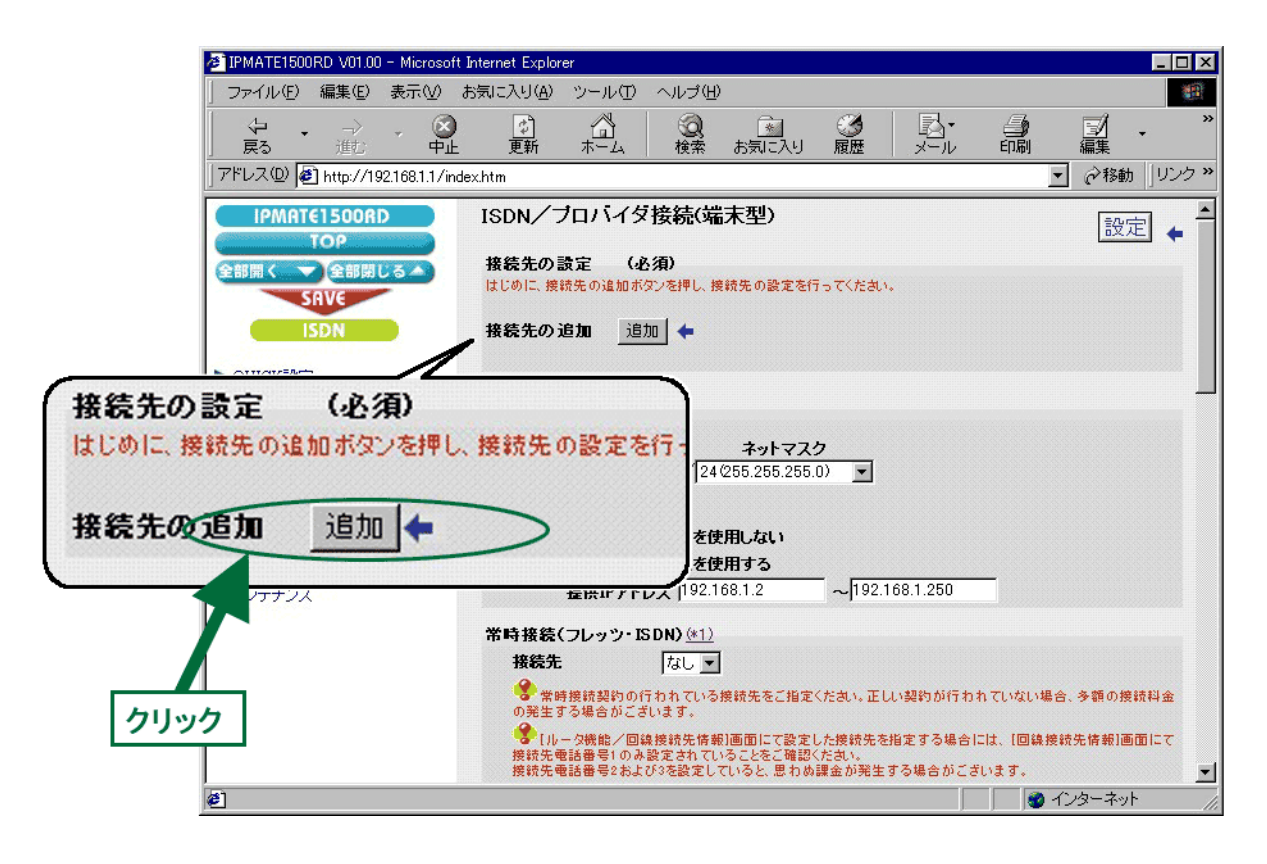

## **4.** 「ISDN /プロバイダ接続(端末型)接続先の設定」画面が表示されます。 次の項目を設定します。

(1) 接続先情報

| 項目      | 設定例          | 備考                                                                                                    |
|---------|--------------|----------------------------------------------------------------------------------------------------|
| No      | No1          |                                                                                                    |
| 接続先名    | ISP          | 判別し易い、わかりやすい名前を設定します。                                                                                       |
| 接続先電話番号 | 012-345-0000 | インターネットプロバイダとの契約内容にしたがって設定します。<br>OCN をご契約の場合には、「OCN ダイヤルアクセスサービス・                                          |
|         |              | アクセスホイント設定一覧」より一番近いアクセスホイントの<br> 電話番号を選んで設定します。                                                             |
| ユーザ ID  | Uid          | インターネットプロバイダとの契約内容にしたがって設定し<br>ます。<br>OCN をご契約の場合には、「認証 ID (ユーザー名)」の内容を設<br>定します。英字は大文字 / 小文字を区別して入力してください。 |
| パスワード   | pass1        | インターネットプロバイダとの契約内容にしたがって設定し<br>ます。<br>OCN をご契約の場合には、「認証パスワード」の内容を設定し<br>ます。英字は大文字 / 小文字を区別して入力してください。       |

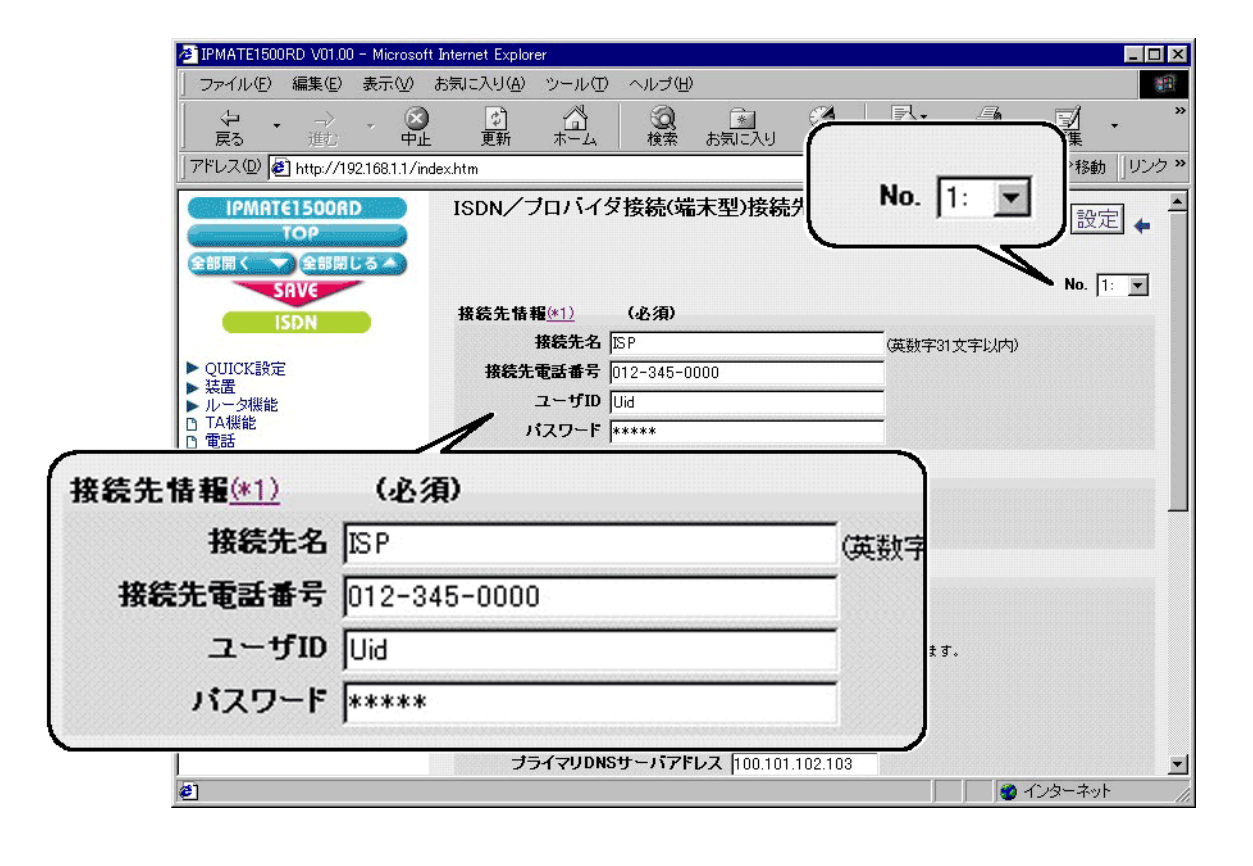

| 項目   | 設定例  | 備考 |
|------|------|----|
| 接続方式 | 自動接続 |    |

| IPMATET500RD V01.00 - Microsoft I                       | nternet Explorer                        |                       |            |                   |                                          |                       |
|---------------------------------------------------------|-----------------------------------------|-----------------------|------------|-------------------|------------------------------------------|-----------------------|
| 」 ファイル(E) 編集(E) 表示(⊻) ま                                 | 3気に入り(A) ツール(D)                         | ヘルブ(円)                |            |                   |                                          |                       |
| ◆ ・ → ・ ③<br>戻る 進む 中止                                   | (1) (1) (1) (1) (1) (1) (1) (1) (1) (1) | 2000 🛐 👔 👔 🙀 検索 お気に入り | 履歴         | <b>込</b> ∙<br>メール | 日本 日本 日本 日本 日本 日本 日本 日本 日本 日本 日本 日本 日本 日 | ☑ • <sup>※</sup><br>譙 |
| ] アドレス(D) 🛃 http://192.168.1.1/inde                     | ×.htm                                   |                       |            |                   |                                          |                       |
|                                                         | ISDN/プロバイタ                              | ( 接続( 端末型) 接          | 売先の設定      | 2                 | 戻る                                       | 設定 🖕 📤                |
| SAVE                                                    |                                         |                       |            |                   |                                          | No. 1: 💌              |
| ISDN                                                    | 接続先情報( <u>*1)</u>                       | (必須)                  |            |                   |                                          |                       |
|                                                         | 接続先名                                    | ISP                   |            |                   | 文字以内)                                    |                       |
| ▶ QUICK設定                                               | 接続先電話番号                                 | 012-345-0000          |            |                   |                                          |                       |
| <ul> <li>▶ 浜置</li> <li>▶ ルータ機能</li> </ul>               | ユーザID                                   | Uid                   |            | -                 |                                          |                       |
| □ TA機能<br>□ 電話                                          | パスワード                                   | ****                  |            |                   |                                          |                       |
| <ul> <li>▶ 状態表示</li> <li>□ イベントログ</li> </ul>            | 接続方式 <u>(*2)</u>                        |                       |            |                   |                                          |                       |
| <ul> <li></li></ul>                                     | ○ 手動接続                                  |                       |            |                   |                                          |                       |
| <ul> <li>     接続制限情報     の     メール確認・転送     </li> </ul> | · 自動接続                                  |                       |            |                   |                                          |                       |
| C TO SEELU FAR                                          | ₩S 機能(*3)                               |                       |            |                   |                                          |                       |
| 接続方式 <u>(*2)</u>                                        | ixy DNS機                                | 能を使用しない               |            |                   |                                          |                       |
| ~                                                       | ixy DNS樓                                | 能を使用する                |            |                   |                                          |                       |
| (「手動接続                                                  | エックを入れた                                 | :際には、「DNSサーバ情報        | )の設定をする必   | 要があります。           |                                          |                       |
| G A ML HA GE                                            | 「情報                                     |                       |            |                   |                                          |                       |
| ** 日勤接続                                                 | Sサーバア                                   | ドレスを自動取得する            |            |                   |                                          |                       |
|                                                         | アドレス入力                                  | の)DNSサーバアドレ           | スを使用する     | _                 |                                          |                       |
|                                                         | プライマリDNS                                | サーバアドレス 100.1         | 01.102.103 |                   |                                          | -                     |
| e]                                                      |                                         |                       |            |                   | 🔰 🔮 インタ                                  | ーネット                  |

### (3) Proxy DNS 機能

| 項目                              | 設定例             | 備考                                                                                                    |
|---------------------------------|-----------------|----------------------------------------------------------------------------------------------------|
| ProxyDNS 機能を使用する                | チェックする          |                                                                                                    |
| (アドレス入力欄の )<br>DNS サーバアドレスを使用する | チェックする          |                                                                                                    |
| プライマリ DNS サーバアドレス               | 100.101.102.103 | インターネットプロバイダとの契約内容にしたがって設定し                                                                                                    |
| セカンダリ DNS サーバアドレス               | 100.101.102.104 | ます。<br>OCN をご契約の場合には、「ネームサーバ (DNS サーバ )IP アド<br>レス」の「プライマリ」と「セカンダリ」の内容を入力します。<br>なお、自動取得をサポートしているインターネットプロバイダ<br>では「DNS サーバアドレスを自動取得する」にチェックを入れ、<br>この欄に入力する必要はありません。 |

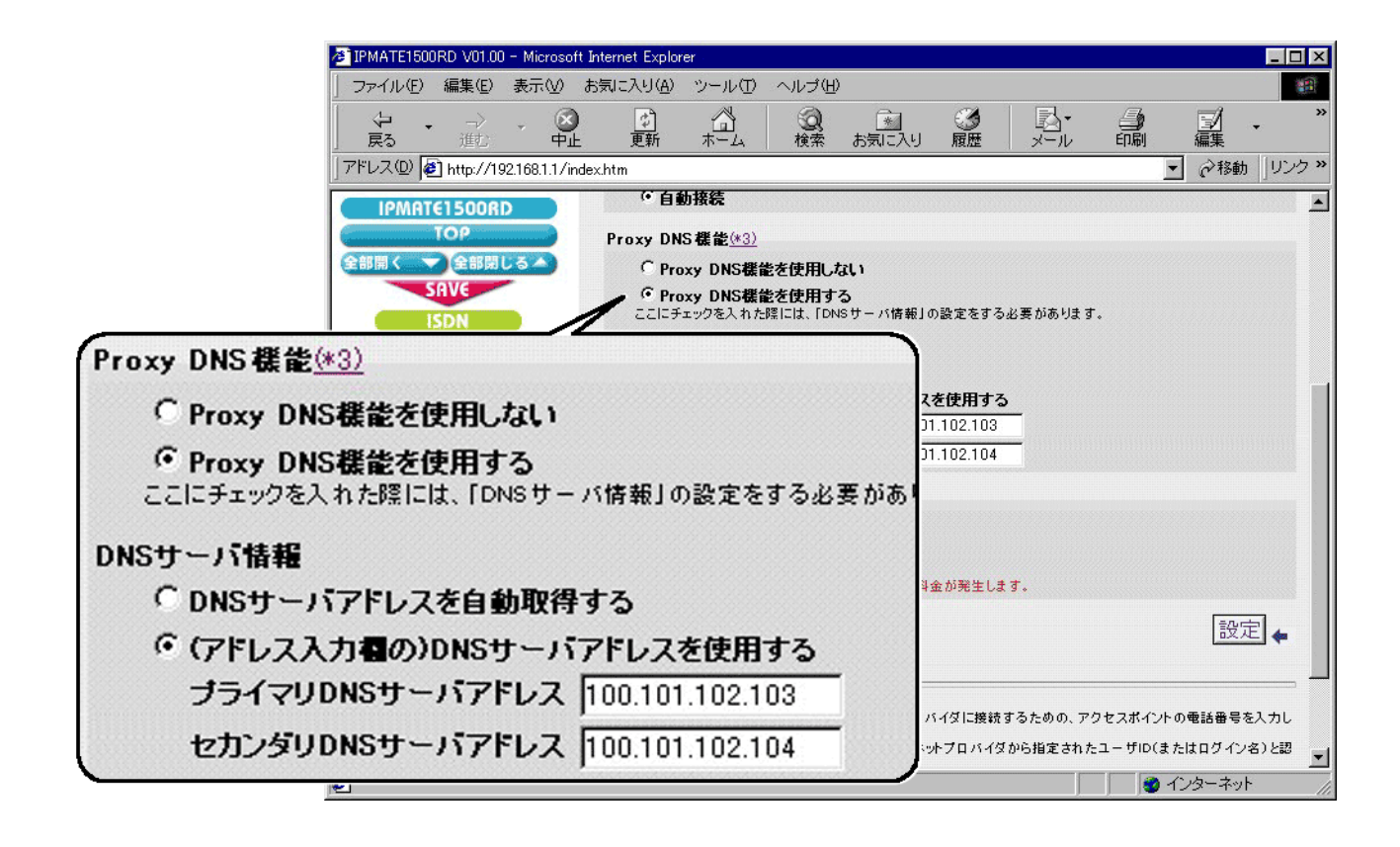

### (4) マルチリンク PPP 機能

| 項目            | 設定例   | 備考 |
|---------------|-------|----|
| マルチリンク PPP 機能 | 使用しない |    |

![](_page_5_Picture_2.jpeg)

5. [設定] ボタンをクリックします。

| 🚈 IPMATE1500RD V01.00 - Microsoft                                                                                                    | Internet Explorer                                                                                                    |
|----------------------------------------------------------------------------------------------------|----------------------------------------------------------------------------------------------------|
| 」 ファイル(E) 編集(E) 表示(⊻)                                                                                                    | お気に入り(4) ツール(1) ヘルブ(1) (1) (1) (1) (1) (1) (1) (1) (1) (1)                                                                               |
| ↓ 中 → → ◎<br>戻る 逝: 中止                                                                                                    |                                                                                                    |
| 」アドレス(D) 🛃 http://192.168.1.1/ind                                                                                                    | Jexhtm 🔽 🔗移動 JUンク »                                                                                                    |
| IPMATE1500RD                                                                                                    | ● 自動接続                                                                                                    |
| ТОР                                                                                                    | Proxy DNS 機能(*3)                                                                                                    |
| 全部開く 🔷 全部閉じる 🔺                                                                                                    | C Proxy DNS機能を使用しない                                                                                                    |
| SAVE<br>ISDN                                                                                                    | ○ Proxy DNS機能を使用する<br>ここにチェックを入れた際には、「DNSサーバ情報」の設定をする必要があります。                                                                            |
| <ul> <li>&gt; QUICK設定</li> <li>&gt; 装置</li> <li>&gt; ルータ機能</li> <li>□ TA機能</li> <li>□ 電話</li> <li>&gt; 状態表示</li> <li>□ イベントログ</li> <li>□ 接続ログ</li> </ul> | DNSサーバ情報                                                                                                    |
| □ 接続中ワ(音評)<br>□ 接続申取債報<br>□ メール確認・転送<br>□ 手動発信・切断<br>▶ メンテナンス                                                                                            | ○使用しない<br>○使用する<br>●「使用する」にチェックを入れると過常の信の料金をしています。<br>設定↓                                                                                |
|                                                                                                    | (*1)「接続先名」は、接続先を区別する名前で<br>「接続先電話番号」は、接続するインター クリック<br>ます。<br>「ユーザID」と「パスワード」は、接続するインターネットプロバイダから指定されたユーザID(またはログイン名)と認<br>証パスワードを入力します。 |

- **6.** 「ISDN /プロバイダ接続(端末型)」画面に戻ります。 [設定]ボタンをクリックします。
  - \* 「LAN 側の設定」「常時接続」「タイマ接続」「接続先の選択条件」の設定は不要です。 初期状態のままでお使いください。

![](_page_6_Figure_2.jpeg)

# 7. 再起動画面が表示されます。

[保存・再起動] ボタンをクリックすると、再起動されます。 本商品の液晶ディスプレイに「ISDN READY」が表示され、POWER ランプが緑点灯したら、設定完了です。

![](_page_6_Picture_5.jpeg)